□ 第二步:在申请系统中填写申请表。确保所有信息全部填写 完毕,并在第8部分上传PDF格式的"本人身份证"、"英文 版个人陈述"、"学业水平测试成绩单"、两封"推荐信" 和"补充材料"(非必需)。非PDF格式文件将不予审阅。

| 1. A DE REAL TO GLANN                  | 2                                         | 1 XIBEL CIBOLE III                                                   | Jindion 5                            | ing i letter ing i School i                       | Tormation                 |
|----------------------------------------|-------------------------------------------|----------------------------------------------------------------------|--------------------------------------|---------------------------------------------------|---------------------------|
| 4. 学业成绩 Academic                       | Performance                               | 5. 推荐人信息 Refere                                                      | ences 6. 其                           | 他信息 Marketing Inform                              | ation                     |
| 7. 申明 Declaration                      | 8. 提交材料 S                                 | upporting Documents                                                  | 9. 申请费缴                              | 内 Application Fee                                 |                           |
|                                        |                                           |                                                                      |                                      |                                                   | * = Required F            |
| 8. 提交材料 Suppor                         | ting Documents                            | s                                                                    |                                      |                                                   |                           |
| This page will display                 | any requirement                           | ts that may be required                                              | as you complete                      | e the application.                                |                           |
|                                        |                                           |                                                                      |                                      |                                                   |                           |
| 8.1 身份证正反面(扫                           | 描件) National II                           | D Card - Upload                                                      |                                      |                                                   |                           |
| 请上传身份证的正反<br>和被审核。Please pr            | 面扫描件。注意:<br>ovide a photocop              | : 文件大小不得超过20M<br>vy of your national ID ca                           | ,且必须为PDF<br>rd.                      | *格式。否则可能导致上作                                      | 专失败,材料无法识别                |
| * National ID<br>Card                  | 请注意:                                      | 点击 "Atta                                                             | ch file"                             | 上传文件。如                                            | 」有多个文位                    |
| Attach file                            | 请合并属                                      | 成一份 <b>PDF</b> 后                                                     | 再上传,                                 | 不得上传压!                                            | 缩格式文件                     |
| 8.2 英文个人防述 Pe                          | ersonal Stateme                           | nt in English - Upload                                               | 1                                    |                                                   |                           |
| 英文版个人陈述,主<br>规划等等(电子版wo                | 要说明个人学术背<br>ord或手写版扫描(                    | 背景、兴趣爱好和专长、<br>牛均可,500-800词左右                                        | 选择课程及理由<br>,必须为全英文                   | 3、为什么选择西交利物)<br>2,否则不予审核)                         | 甫大学、个人职业发!                |
| * Personal<br>Statement in<br>English  |                                           |                                                                      |                                      |                                                   |                           |
| Adden file                             |                                           |                                                                      |                                      |                                                   |                           |
| 。2 今日営业小工業                             |                                           | Sobolastia Test Seer                                                 |                                      | Upland                                            |                           |
| 6.5 <b>同中学业水平</b><br>请上传高中学业水平         | 测试成绩单(扫描<br>Please provide                | 新加加<br>新<br>新<br>新<br>新<br>新<br>新<br>新<br>新<br>新<br>新<br>新<br>新<br>新 | 得超过20M,且                             | ・Opioad<br>シ 辺 为PDF格式。否则F<br>st Scores Transcript | 可能导致上传失败,相                |
| * Scholastic Test<br>Scores Transcript | , Please provide                          | a scanned copy of you                                                | Scholastic Tes                       | a Scores Transcript.                              |                           |
| Attach file                            |                                           |                                                                      |                                      |                                                   |                           |
|                                        |                                           |                                                                      |                                      |                                                   |                           |
| 8.4 两封建存结(封油)                          | (年) I wo Scanne<br>ナイエーサートの市民) 三分         |                                                                      | etters - Uploa                       |                                                   |                           |
| 有老师的签名和联系<br>审核。 Please provid         | エロシスマーラー<br>方式。注意:文件<br>le the scanned co | #伊朗加爾中,中央文<br>#大小不得超过20M,且<br>ppy of two recommenda                  | 运问,没有关键<br>必须为PDF格式<br>tion letters. | 品。否则可能导致上传失则                                      | 2 — 贝科特凯,名下角<br>枚,材料无法识别和 |
| *<br>Decommendation                    | *<br>Decommendation                       |                                                                      |                                      |                                                   |                           |
| Letter 1                               | Letter 2                                  |                                                                      |                                      |                                                   |                           |
| Attach file                            | Attach file                               |                                                                      |                                      |                                                   |                           |
| 85补本标(扫描(生                             | ) Other Support                           | ting Documents - Unl                                                 | oad                                  |                                                   |                           |
| 可提供其他补充材料<br>为PDF格式。否则可                | (非必需),如近期<br>能导致上传失败。                     | 获奖证书和其他证明自<br>. 材料无法识别和被审核                                           | 已特长或优势的<br>A You can up              | 材料。注意:文件大小イ<br> oad the other documents           | に得超过20M,且必须<br>shere      |
| Other 1                                | Other 2                                   | Other 3                                                              | Other 4                              | and a solution accountering                       |                           |
| Attach file                            | Attach file                               | Attach file                                                          | Attach file                          |                                                   |                           |
|                                        |                                           |                                                                      |                                      |                                                   |                           |
| evious                                 | Save                                      | Logout JBH                                                           |                                      | Discard 取消申请                                      |                           |

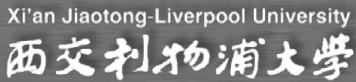

## 关于如何生成PDF扫描件:

**方法一**:将所有所需上传材料送至附近打印店扫描,生成PDF扫描件格式电子文 档并存档至电脑后,上传至综合评价录取申请系统。

方法二:将所有所需上传材料用手机或其他设备拍照后存至电脑,并通过Adobe Acrobat等桌面应用程序将WORD格式文档或JPG\PNG等图片格式文档转换为PDF 格式后,上传至综合评价录取申请系统。

方法三: 下载用于移动设备的扫描软件,如"扫描全能王"等,将所有所需上传材料用手机或其他设备拍照后,通过此类软件生成PDF文档并发送自本人邮件

,下载存档后上传至综合评价录取申请系统。

"扫描全能王"下载地址(For IPHONE):

https://itunes.apple.com/cn/app/sao-miao-quan-neng-wang-mian/id388627783?mt=8

"扫描全能王"下载地址(For ANDROID):

https://play.google.com/store/apps/details?id=com.intsig.camscanner

其他方法可自行通过百度、必应等搜索引擎搜索。

https://www.baidu.com/s?ie=utf-

8&f=8&rsv\_bp=1&rsv\_idx=1&tn=baidu&wd=%E5%A6%82%E4%BD%95%E5%88%9B%E5%BB%BApdf%E6%96%87%E4%BB%B6&oq=%E5%85 %8D%E8%B4%B9%E5%88%9B%E5%BB%BApdf&rsv\_pq=85379f6d0000a21e&rsv\_t=13b3r6E9re%2ByZLP5X67EI%28%L9N31865921%80\_biKMP\*0I University %2BAj5uzfJ9Pd6faL1A0&rsv\_enter=1&rsv\_sug3=29&rsv\_sug1=21&bs=%E5%85%8D%E8%B4%B9%E5%88%9B%E5%88%9B%E5%88%9B%E5%85%